## Creating a Person Record and Registering for BLEA, COA and BLEEA Procedure Details

In Acadis, an Agency will need to request the creation of a person record before they can register that person for BLEA, COA and BLEEA. They will use the *New Profile for Basic Academy Registration* webform. Webforms are in the WSCJTC Acadis Portal under Links & Webforms > Find and Complete a WebForm.

# **IMPORTANT:** Prerequisites vary between each academy, but the methods are the same for registration.

Only agencies allowed to enroll recruits in these academies will see the class and have access to the webform. The webform is only accepted from authorized users.

|   |                                                    |      |                                                                                                    |                | Find & Complete a WebForm                                       |  |  |
|---|----------------------------------------------------|------|----------------------------------------------------------------------------------------------------|----------------|-----------------------------------------------------------------|--|--|
| C | Links & W<br>Find & Complete a We                  |      |                                                                                                    |                |                                                                 |  |  |
| W | /ebForms                                           |      |                                                                                                    |                |                                                                 |  |  |
|   | WEBFORM .                                          |      | DESCRIPTION                                                                                                    |                |                                                                 |  |  |
| - | Contact the WSCJTC Help                            | Desk | You can use this                                                                                                    | form to commun | icate with the WSCJTC Help Desk or email us at lms@cjtc.wa.gov. |  |  |
|   | Firearms Certificate Program New Agency<br>Profile |      | USE: A private security, private investigation and bail bond recovery companies request a new company profile w/ training manager permissions.                              |                |                                                                 |  |  |
|   |                                                    |      | NOTICE The contact for this form is the Firearms Certificate Program at pspi@cjtc.state.wa.us                                                                               |                |                                                                 |  |  |
|   | New Profile for Basic Academy Registration         |      | USE: When an agency hires a new recruit, reserve recruit, corrections officer or deputy. It can only be submitted by authorized training personnel.                         |                |                                                                 |  |  |
|   |                                                    |      | IMPORTANT: Creating a new profile is for registration purposes only.<br>Notice of Officer Hire (CJ-1903), Corrections Notice of Hire (CJ-2100) is still required upon hire. |                |                                                                 |  |  |
|   |                                                    |      |                                                                                                    |                |                                                                 |  |  |

# Requesting the Creation of a Person Record to Register for BLEA, COA and BLEEA

- 1) The agency will log into the WSCJTC Acadis Portal
  - a. <u>https://wscjtc.acadisonline.com/</u>

| Washing                                                                 | ton State Criminal Justice Training Commission                                                                                                    | POWERED BY THE<br>READINESS SUITE                                            |
|-------------------------------------------------------------------------|----------------------------------------------------------------------------------------------------|------------------------------------------------------------------------------|
| Sign in<br>E-mail address (Username)<br>Password<br>Reset your password | WSCJTC Portal News Accessing Online Course(s) in the WSCJTC Acadis Portal [Posted, Mon 06/29/2020] Please contact your agency's training of themselves. Individual officers cannot assign training to themselves. Instructions forTraining Managers: WSCJTC Acadis Portal: How to Register Someone for an Online Course. WSCJTC COND. 39.4 State furthrough Day Schedules [Posted, Mon 6/29/2020] The WSCJTC Acadis Portal: Ben Dok in control and item antising ne moth-horizone hours. Mont | Resources  Available Training  Training Catalog  WebForms  Technical Support |
| Sign in                                                                 |                                                                                                    |                                                                              |

- b. In order to submit the *New Profile for Basic Academy Registration* webform, you must be authorized as a training manager/officer or authorized by your agency to submit a Notice of Officer Hire.
- 2) Navigate to Links & Webforms > Find and Complete a WebForm

|     | Iraining and Events                   | Registration     | Organization                       | Personnel                                 | Links & Webforms                                                                                    |                                                |
|-----|---------------------------------------|------------------|------------------------------------|-------------------------------------------|----------------------------------------------------------------------------------------------------|------------------------------------------------|
|     |                                       |                  |                                    |                                           | Find & Complete a WebForm                                                                           |                                                |
|     | Links & W                             | ebforms          |                                    |                                           |                                                                                                    |                                                |
|     | Find & Complete a We                  | bForm            |                                    |                                           |                                                                                                    |                                                |
| 144 |                                       |                  |                                    |                                           |                                                                                                    |                                                |
| We  | ebForms                               |                  |                                    |                                           |                                                                                                    |                                                |
| 1   | WEBFORM 🔺                             |                  | DESCRIPTION                        |                                           |                                                                                                    |                                                |
| (   | Contact the WSCJTC Help               | Desk             | You can use this                   | s form to commun                          | icate with the WSCJTC Help Desk or email us at lms@cjt                                              | c.wa.gov.                                      |
| F   | Firearms Certificate Progr<br>Profile | am New Agency    | USE: A private s<br>permissions.   | security, private in                      | vestigation and bail bond recovery companies request a                                              | a new company profile w/ training manager      |
|     |                                       |                  | NOTICE The cor                     | ntact for this form                       | is the Firearms Certificate Program at pspi@cjtc.state.wa                                           | a.us                                           |
| C   | New Profile for Basic Acad            | emy Registration | USE: When an a personnel.          | gency hires a new                         | recruit, reserve recruit, corrections officer or deputy.                                            | t can only be submitted by authorized training |
|     |                                       |                  | IMPORTANT: Cro<br>Notice of Office | eating a new profi<br>r Hire (CJ-1903), C | le is for registration purposes only.<br>orrections Notice of Hire (CJ-2100) is still required upon | hire.                                          |
|     |                                       |                  |                                    |                                           |                                                                                                    |                                                |
|     |                                       |                  |                                    |                                           |                                                                                                    |                                                |

- 3) Complete the *New Profile for Basic Academy Registration* webform with all the required information.
  - a. NOTE: The webform has blue question marks that provide additional information about the dropdown.
  - b. SSN: This must be the recruit's legal SSN. Place holder numbers will not be accepted.i. Duplicates in the system will be pushed back to the agency by Basic Training.
  - c. Full Legal Name: As it appears on their government identification.
  - d. Date of Birth: Must be the recruit's legal birthday.
  - e. Gender: Recruit's Gender.
  - f. EEOC Category: Recruit's race.
  - g. Education Level: Choose one that matches their degree.

| 0                                                                                                    | _ |
|----------------------------------------------------------------------------------------------------|---|
| College/Graduate - BA or Higher<br>College/Undergraduate - AA<br>High School / GED<br>Other<br>Some College<br>Vocational/Technical<br>No Response |   |

- h. Education Degree: Choose the Recruit's education degree.
- i. Veteran Status: Yes, No or No Response.
- j. Recruit's Email: Professional/Agency email, even if it is not active yet.
- k. Organization: Choose YOUR organization.
- I. Appointment Type:

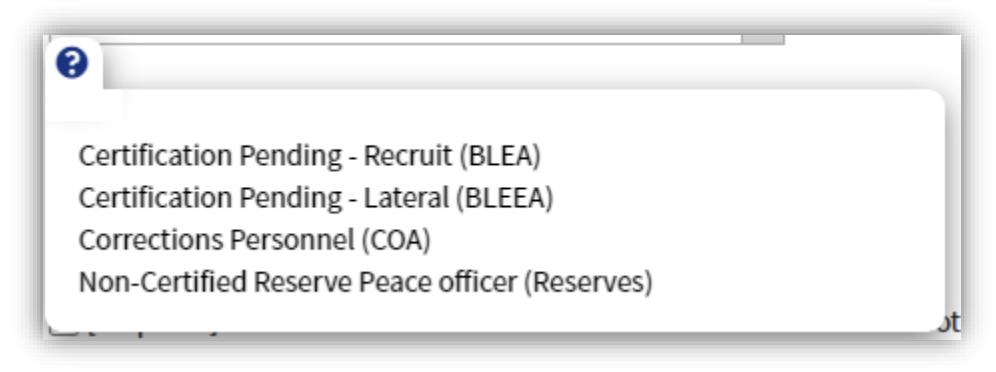

- m. Agency Contact Person: The submitter's name.
- n. Agency Contact Email: The submitter's email address.
- o. Check the "Confirmation of Understanding"
- p. Optional Comments: Optional. This is here to add additional details or comments for the Basic Training Division (BTD).
- 4) Submit the completed webform using the submit button.
  - a. You will see a pop-up when it is submitted.
  - b. You will also receive an email from the WSCJTC Acadis Portal
    - i. The <u>basictraining@cjtc.wa.gov</u> is copied. No need to inform them of your submission.
- 5) BTD will process webforms daily. Webforms submitted after noon on Friday or on a holiday will not be processed until the next business day.
- 6) BTD will notify the agency when the profile is complete.
- 7) Once notified, the agency will submit the registration for BLEA, COA and/or BLEEA.

#### **Requesting Enrollment in BLEA, COA and BLEEA**

- 1) The agency will log into the WSCJTC Acadis Portal
  - a. <a href="https://wscjtc.acadisonline.com/">https://wscjtc.acadisonline.com/</a>

| Washingt                                                                           | on State Criminal Justice Training Commission                                                                                                    | ROWERD BY THE<br>ACADINESS SUITE                                                |
|------------------------------------------------------------------------------------|----------------------------------------------------------------------------------------------------|---------------------------------------------------------------------------------|
| Sign in<br>E-mail address (Username)<br>Password<br>Reset your password<br>Sign in | WSCJTC Portal News Accessing Online Course(s) in the WSCJTC Acadis Portal [Posted, Mon 06/29/2020] Please contact your agency's training officer/manager to be assigned online training, Individual officers cannod assign training to themselves. Instructions for Training Managers: WSCJTC Acadis Portal: How to Register Someone for an Childre Course. WSCJTC COVID-19 & State Purfough Day Schedules [Posted, Mon 6/29/2020] The WSCJTC Acadis Portal Help Desk is operational and is maintaining regular business hours. Direct | Resources   Available Training   Training Catalog   WebForms  Technical Support |

- b. In order to request enrollment in any class, you must be authorized as a training manager/officer or authorized by your agency.
- 2) Navigate to Training and Events > Browse or Sign Up for Training

| Washin | ton State Criminal Justice Training Commission |              |              |           |                  | 💄 🛛 Mathews, Victoria N. 🗸           |
|--------|------------------------------------------------|--------------|--------------|-----------|------------------|--------------------------------------|
| Home   | Training and Events                            | Registration | Organization | Personnel | Links & Webforms |                                      |
|        | Browse or Sign up for T                        | raining      |              |           |                  | Email my Professional History Report |

- 3) The Registration > Available Training Page has a filter feature.
  - a. Upper right-hand corner of the page.

| Filters<br>Available training will be limited to e<br>unpublished training is never display | vents matching all of the criteria provided below. Past and<br>red. |       |
|---------------------------------------------------------------------------------------------|---------------------------------------------------------------------|-------|
| Keyword                                                                                     | Enter keyword                                                       |       |
| Program                                                                                     | Select a program                                                    |       |
| Registration Status                                                                         | Select a registration status                                        |       |
| Training Delivery                                                                           | Online Classroom                                                    |       |
| Location                                                                                    | Select a location                                                   |       |
| Training Date                                                                               | Display training available within the specified date ranges.        |       |
|                                                                                             | Within 30 Days                                                      |       |
|                                                                                             | 30 to 90 Days                                                       |       |
|                                                                                             | 180 Days to 1 Year                                                  |       |
|                                                                                             | More than 1 Year                                                    |       |
|                                                                                             | Cancel   Clear All Filters                                          | Apply |

b. NOTE: Filters do NOT clear when you navigate away from the page or when you log off. Check the top left of this page to see what filters are on. They can be cleared by clicking on the X or "Clear Filters" link to the right.

|                             | Available Training             | T Filters Clear Filter |
|-----------------------------|--------------------------------|------------------------|
| Training betwery – Online × | Training Delivery = Online   × |                        |

4) Click on the Register button to begin the registration for BLEA, COA and BLEEA or click on the name of the class to request enrollment into the academy and use Request Enrollment button.

| Available Training                                       |                                    |         |                         |            | T I    | Filters Clear Filter |
|----------------------------------------------------------|------------------------------------|---------|-------------------------|------------|--------|----------------------|
| Program = BTD-BLEA ×                                     |                                    |         |                         |            |        |                      |
| All published current and future training mate           | hing filter criteria is displayed. |         |                         |            |        |                      |
| Training                                                 |                                    |         | Registration            |            |        |                      |
| Event 🔺 / Location                                       | Dates                              | Hours   | Dates                   | Open Seats | Status |                      |
| Basic Law Enforcement Academy - BLEA<br>Application List | 01/01/2020 - 12/31/2050            | 720h 0m | 10/03/2019 - 12/31/2020 | 193        | Open   | B Register           |
|                                                          |                                    |         |                         |            |        |                      |

- a. Basic Law Enforcement Academy BLEA Application List
- b. Basic Law Enforcement Equivalency Academy BLEEA Application List
- c. Corrections Officer Academy COA Application List
- 5) Click on Register or Request Enrollment (if you click on the name first) button.
  - a. On the Request Enrollment page, you will see the name of the class, a drop down for Registrant, Sending Organization (ok. if blank) and Student Supervisor (blank).
  - b. Once notified, your recruit will appear in the Registrant drop down.
  - c. You can use "type ahead".

| Request Enrollment                         |                                                                    |                                                                                                    |
|--------------------------------------------|--------------------------------------------------------------------|----------------------------------------------------------------------------------------------------|
| Please supply the following information to | request enrollment. R                                              | equests will be reviewed prior to final enrollment. The Privacy Act of 1974 may apply to this form. Additional Details        |
| REGISTRANT INFORMATION                     |                                                                    |                                                                                                    |
| s                                          | Class<br>* Registrant<br>ending Organization<br>Student Supervisor | Basic Law Enforcement Academy - BLEA Application List  Available to Register Anagy, Rob (1111-9999) Anagytwo, Rob (8327-5488) |

- d. Choose your recruit and it will send you to the next page.
- e. Choose the sending organization (Your organization).

| Registration<br>Request Enrollment for Training Event                                  |                                                                                                    |
|----------------------------------------------------------------------------------------|----------------------------------------------------------------------------------------------------|
| Request Enrollment<br>Please supply the following information to request enrollment. F | Requests will be reviewed prior to final enrollment. The Privacy Act of 1974 may apply to this form. Additional Details |
| Class                                                                                  | Basic Law Enforcement Academy - BLEA Application List 🛞                                                                 |
| * Registrant                                                                           | Aneytwo, Rob (8327-5488) × ×                                                                                            |
| Sending Organization                                                                   | WSCJTC (primary) v                                                                                                    |
| Student Supervisor                                                                     | No supervisor is assigned                                                                                               |
|                                                                                        |                                                                                                    |

- f. Complete the Registrant Prerequisites. These vary per basic academy/class.
  - i. NOTE: Registration can be saved and completed later, if you don't have all the forms/answers at the time you start the registration.
  - ii. Click the Update Fulfillment button on each requirement.
  - iii. BLEA Forms need to be completed, signed and uploaded.
    - 1. CJ-1253 Student Liability Release
    - 2. CJ-1251 Statement of Fitness
    - 3. Use the Attach a Document link in the middle of the page.

| pdate Prerequi                      | site                                                                             |                                                       |
|-------------------------------------|----------------------------------------------------------------------------------|-------------------------------------------------------|
| REQUIREMENT                         |                                                                                  |                                                       |
| CJ-1253 Student Liabili             | ty Release 🚱 Instructions                                                        |                                                       |
| DOCUMENTATION OF                    | FULFILLMENT                                                                      |                                                       |
| Attach or upload documen            | is as necessary to fulfill the requirement. Additional options are listed below. | $\frown$                                              |
|                                     |                                                                                  | Attach a document   Frovide other clarifying comments |
|                                     |                                                                                  |                                                       |
| FULFILLMENT                         |                                                                                  |                                                       |
| <ul> <li>I want to finis</li> </ul> | a later                                                                          |                                                       |
| O The requirem                      | ent has been met or exceeded (requires information above)                        |                                                       |
| Request waiv                        | r (requires clarifying comments above)                                           |                                                       |
|                                     |                                                                                  | _                                                     |

- 4. In Description add the Recruit's name, agency and name of the form.
  - a. SLR Student Release Form
  - b. SOF Statement of Fitness

- c. Name the files the same way (recruit's name, agency, name of form) when you save the file to be uploaded so that they match.
- d. NOTE: The "This document contains one or more Social Security Numbers and should be restricted." This is a feature in the portal that allows the WSCJTC to restrict who can download these documents on the administrative side. They cannot be downloaded from the portal. This is <u>NOT</u> required for these forms.

| elect an existing document or upload a ne                                            | wone.       |                             |            |
|--------------------------------------------------------------------------------------|-------------|-----------------------------|------------|
| * Description                                                                        | * File      | Uploaded                    |            |
| No unattached documents exist                                                        |             | · ·                         |            |
| Aneytwo, Rob WSCJTC SLR                                                              | Choose File | Aneytwo, Rob WSCJTC SLR.pdf |            |
| This document contains one or more Social Security Numbers and should be restricted. |             |                             |            |
|                                                                                      |             |                             |            |
|                                                                                      |             | <ul> <li>Attach</li> </ul>  | another do |

- 5. Click Attach.
- 6. Under Fulfillment check off "The Requirement has been met or Exceeded".

| ifying comme |
|--------------|
|              |
|              |
|              |
|              |

7. Click Save

- 8. Repeat for the CJ-1251 Statement of Fitness form.
- iv. BLEA Questions/Information need to be answered completely.
  - 1. Would this recruit like to be placed on the waitlist for the first available class?
    - a. Click the Update Fulfillment button
    - b. Check the correct response
    - c. Fulfillment "The requirement has been met or exceeded" checked.

| Update Prerequisite  • World this recruit like to be placed on the waitlist for the first available class?   Show Instructions  Yes No |                                                       |
|----------------------------------------------------------------------------------------------------|-------------------------------------------------------|
| FULFILLMENT  I want to finish later  The requirement has been met or exceeded (requires information above)                             | Attach a document   Provide other clarifying comments |
| * Required Information                                                                                                    | Cancel Save                                           |

- d. Click Save
- 2. Please indicate if there is a specific class placement preferred, including class number and start date.
  - a. Click the Update Fulfillment button
  - b. Add the preferred class number and start date.

| Plea            | ise indicate if there is a specific class placement preferred, include class number & start date. 📀 Show Instructions |                |
|-----------------|----------------------------------------------------------------------------------------------------|----------------|
|                 | Class 900 (12/1/2021-06/30/2022)                                                                                      |                |
|                 |                                                                                                    | Attach a docum |
|                 |                                                                                                    |                |
| FULFI           | LMENT                                                                                                    |                |
| (               | O I want to linish later                                                                                              |                |
| $\overline{\ }$ | • The requirement has been met or exceeded (requires information above)                                               |                |
| _               |                                                                                                    |                |

- c. Click Save.
- 3. Expected hire date AND Title
  - a. Click the Update Fulfillment button
  - b. Add the preferred class number and start date.

| Update Prerequisite                                                                                                    |                   |
|----------------------------------------------------------------------------------------------------|-------------------|
| * Expected Hire Date AND Title/Rank                                                                                                    |                   |
| Deputy (10/1/2021)                                                                                                    |                   |
|                                                                                                    | Attach a document |
|                                                                                                    |                   |
| FULFILLMENT                                                                                                    |                   |
| Hwant to finish later     Image of the second second |                   |
| * Required Information                                                                                                    | Cancel Save       |

- c. Click Save
- 4. PAT Document Attachment
  - a. NOT REQUIRED with INITIAL Registration
  - b. Once you are instructed and the PAT is completed (after selections day), you will return to the portal and attach the completed PAT here.
  - c. There is NO additional resubmission button.
  - d. Feel free to email <u>basictraining@cjtc.wa.gov</u> when it is complete.
  - e. The BTD registrar does monitor this prerequisite.

6) Complete registration and all the pre-enrollment requirements.

| Would this recruit like to be placed on<br>the waitlist for the first available class?                                                                                                    | The following fulfills this requirement:<br>Response Provided<br>Yes                                                                                        |           |
|----------------------------------------------------------------------------------------------------|----------------------------------------------------------------------------------------------------|-----------|
| Document: CJ-1253 Student Liability<br>Release                                                                                                    | <ul> <li>The following fulfills this requirement:</li> <li>Response Provided</li> <li>Documents Supplied</li> <li>Documents</li> <li>Description</li> </ul> | File Name |
| Document: CJ-1251 Statement of Fitness                                                                                                    | <ul> <li>The following fulfills this requirement:</li> <li>Response Provided</li> <li>Documents Supplied</li> <li>Documents</li> <li>Description</li> </ul> | File Name |
| Please indicate if there is a specific class<br>placement preferred, include class<br>number & start date.                                                                                                    | The following fulfills this requirement:<br>Response Provided<br>Class 900 (12/1/2021-06/30/2022)                                                           |           |
| Expected Hire Date AND Title/Rank                                                                                                    | The following fulfills this requirement:<br>Response Provided<br>Deputy (10/1/2021)                                                                         |           |
| Document: When you are instructed,<br>return to this registration and upload the<br>Physical Ability Test Attestation Form.<br>This is not required until you receive the<br>selections email. Results are only good<br>for 45 days from date of testing. | This prerequisite is not fulfilled.                                                                                                    |           |

c. Click Save

#### 7) Contact Information

- a. Verify the student's email (Registrant Primary Email)
- b. IGNORE THE REST OF THESE FIELDS.
- c. The WSCJTC does <u>NOT</u> collect this information about recruits. We are unable to turn these fields off. Turning them off is a future feature.

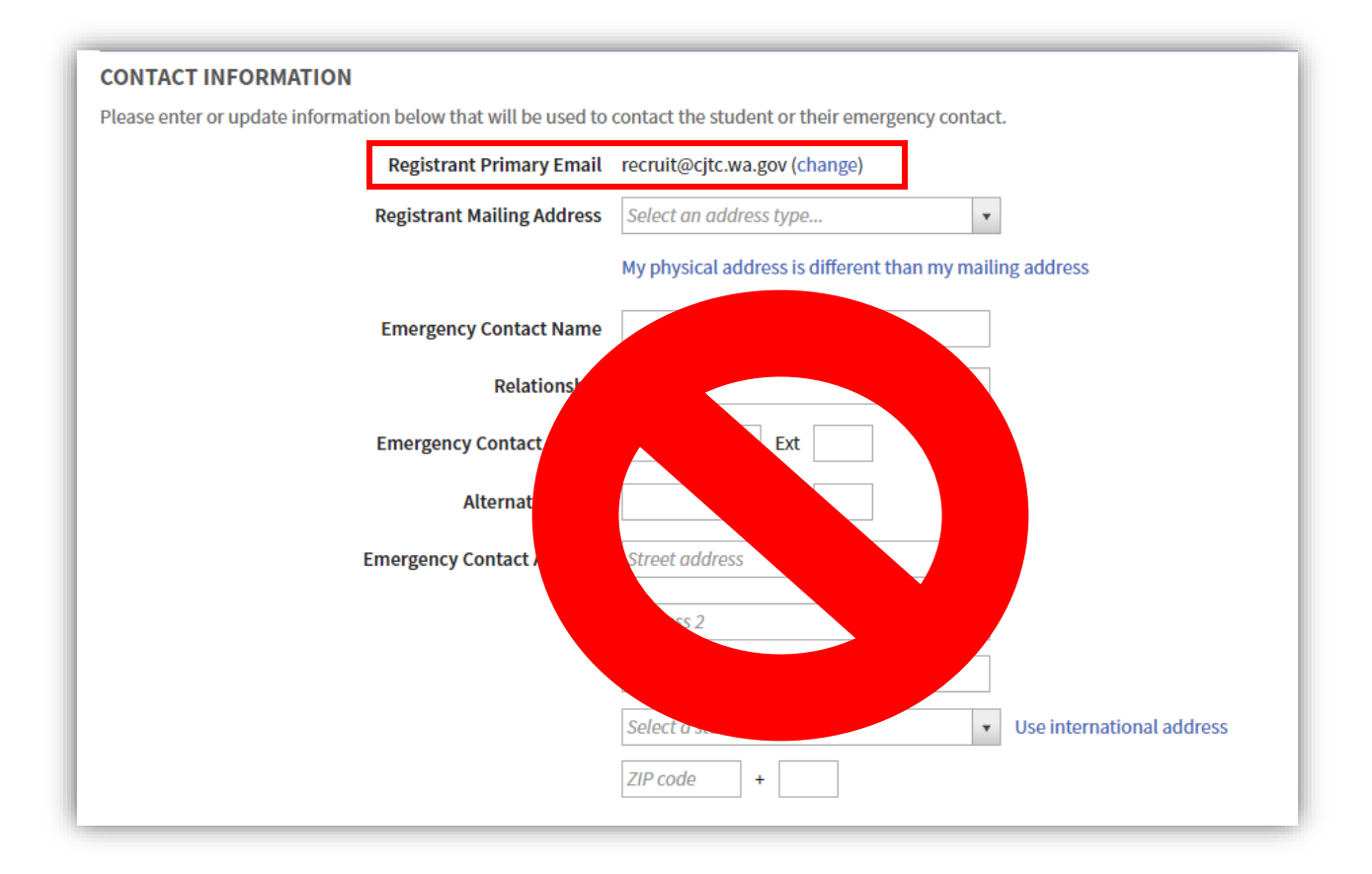

- 8) Academy-Requested Information (New 7-2021!)
  - a. Complete the fields included in this section
    - i. <u>Registration Contact Name This is who we contact in regard to this</u> registration.
    - ii. Registration Contact Email
    - iii. Registration Contact Phone
    - iv. Meals & Lodging

| ACADEMY-REQUESTED INFORMATION |          |  |
|-------------------------------|----------|--|
| * Registration Contact Name   |          |  |
| * Registration Contact Email  |          |  |
| * Registration Contact Phone  |          |  |
| * Meals & Lodging             | Choose 🔻 |  |
|                               |          |  |

## 9) Other Information

a. IMPORTANT: Add the emails of everyone who needs to get copies of all registration status emails in the **Additional Contact Email** field.

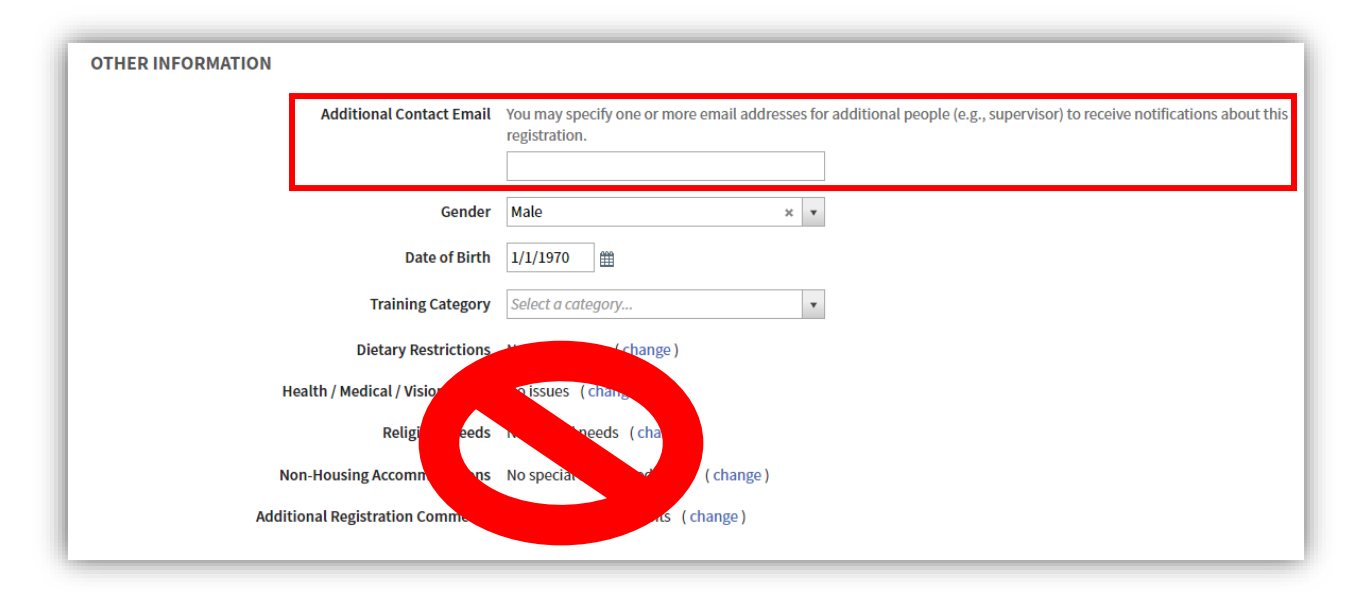

- b. Gender: Should auto-populate from Person Record
- c. Date of Birth: Should auto-populate from Person Record
- d. Training Category: Basic Training (Academy)
- e. IGNORE THE THESE FIELDS:
  - i. Dietary Restrictions
  - ii. Health/Medical/Vision Issues
  - iii. Religious Needs
  - iv. Non-Housing Accommodations
  - v. Do NOT use Additional Comments. These are <u>permanent</u> comments and is a feature we are NOT using. We cannot delete them.
  - vi. The WSCJTC does <u>NOT</u> collect this information about recruits. We are unable to turn these fields off. Turning them off is a future feature.
- 10) Submit the completed registration.
  - a. You can use "Cancel", Finish Later, or do another by using "Submit & Request Another"
  - b. Click Submit Request.
- 11) BTD will process registrations daily. Registrations submitted after noon on Friday or on a holiday will not be processed until the next business day.
- 12) Agency will receive automated status notifications throughout the submission and registration process.
- 13) The contact for BLEA, COA and BLEEA registration questions is <u>basictraining@cjtc.wa.gov</u>.
- 14) The contact for technical support and the "how to" is <a href="mailto:lms@cjtc.wa.gov">lms@cjtc.wa.gov</a>.